These Instructions are for the Apollo "USB" Programmer Software v6.XX and Up.

After Installing the Software and Rebooting the Computer, when you first start the Program, the Software will ask for a Password. See Fig. 1

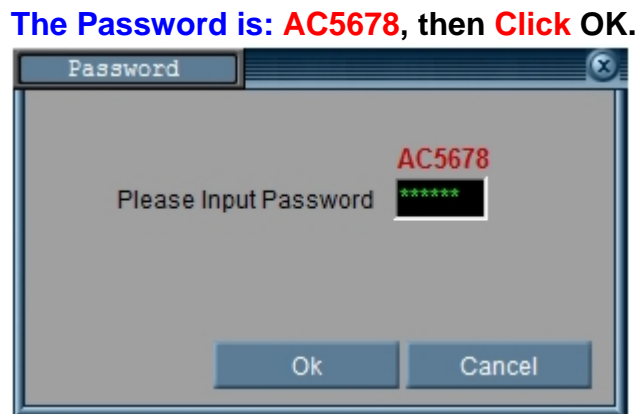

Fig. 1 - (Note: The "Enter" Key will not work here)

After Entering the Password, you see the Splash Screen with the Model of the Pager and Version Number of the Software. See Fig. 2

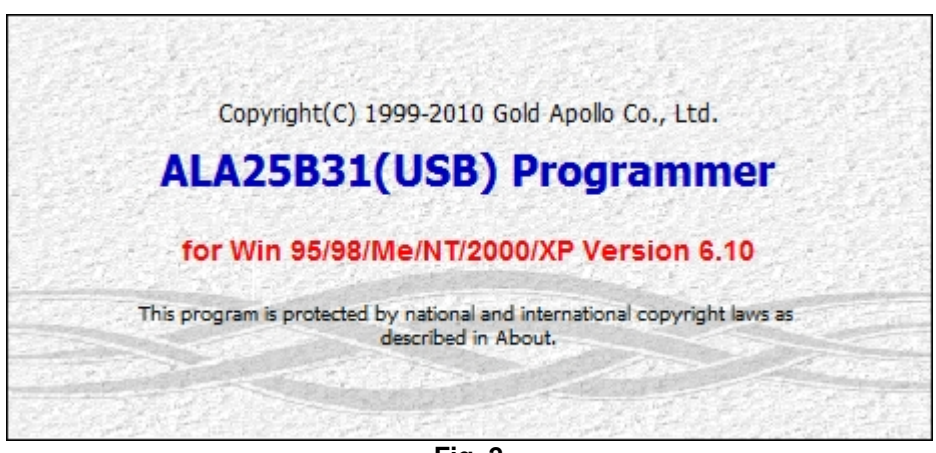

Fig. 2

The Point of the Documentation is to help you understand the "Basics" of Programming the Apollo Pagers listed below, showing the Normal Defaults used. This Document will also Show you the "Hidden" Features. At the End of the Document, there are the "Button Programming" Instructions for the same Model Pagers. Programming Questions: Contact Technical Support at: 1.800.373.1466 or <u>Support@WirelessMessaging.com</u>

<u>NOTE 1:</u> This Documentation will Start with the Apollo Gold Programming Screens (Page 2). The Second Portion of this Document will be the Apollo 924 Programming Screens (Page 6).

**<u>NOTE 2:</u>** The Version Numbers may be different, but the Programming is Basically the same.

#### Let's Get Started...

On the First Tab, "Code and Features" (Part 1):

#### Set up the Pager Information: Apollo Gold

- 1- Choose the Frequency Range that your Frequency falls into (Normally 380-499MHz)
- 2- Enter the Frequency (Must be in-Between the Range chosen in Previous Step) See Fig. 3

| Apollo Gold Pager Software Version 6.XX                                                                                                    |
|----------------------------------------------------------------------------------------------------|
| 🗊 Gold Apollo USB ALA25B31(USB)(Test Only) V06.10 - [C:\Program Files (x86)\Gold Apollo\ALA25B(USB)\defa 💶 💷 🗮 🗶                                                                                                    |
| File Pager Help Code and Features - Set the Frequency Range and the Frequency                                                                                                    |
| Code and Features Alerts and Status Prompts Edit                                                                                                    |
| Frequency 1- Choose the Frequency Range Before Entering the Actual Frequency       2- Enter the Frequency         Range Of Frequency       380-499MHz <ul> <li>Frequency Of Pager</li> <li>46465000</li> <li>MHz</li> </ul>               |
| 929-932MHz<br>380-499MHz                                                                                                    |
| Capcode ( Decimal Add 130-180MHz                                                                                                    |
| Cap #1 0000101 🔽 (130-180MHz-GP(RoHS) V Priority: Disp: AAAA Type: PPPP                                                                                                    |
| Cap #2 0000100 V ON Fun. Bit En: vvvv Priority: Disp: AAAA Type: PPPP                                                                                                    |
| Cap #3 1234561 ON Fun. Bit En: vvvv Priority: Disp: AAAA Type: PPPP                                                                                                    |
| Cap #4 1234562 ON Fun. Bit En: vvvv Priority: Disp: AAAA Type: 1111                                                                                                    |
| Cap #5 1234563 ON Priority Display: Alpha V Type: Mail Drop 2 V                                                                                                    |
| Cap #6 1234564 ON Priority Display: Alpha V Type: Mail Drop 3 V                                                                                                    |
| Message Type Status ( PG: Personal & Group         M:Mail Drop )           Normally left at Defaults         PG M1 M2 M3 M4 M5 M6 M7 M8 M9 MA MB MC MD ME<br>as Shown Here           Msg Status<br>Select         Alert Length         08 |
| Auto Increase 1 After Write                                                                                                    |
| 1st Capcode Auto Increase 2nd Capcode Auto Increase                                                                                                    |
|                                                                                                    |
|                                                                                                    |

Fig. 3

On the First Tab, "Code and Features" (Part 2):

Set up the Pager Information: Apollo Gold

- Set the POCSAG Baud Rate (512 bps, 1200 bps or 2400 bps) Check your Transmitter.
- Set the Channel (12.5 KHz, Auto or 10 KHz) Should 12.5 for NB Transmitters.
- Set the Bandwidth (Narrow Band-NB or Wide Band-WB)
- See Fig. 4

Fig. 4

- Enter the Cap Code(s) as needed for each pager.
- Place a Check Mark for the Cap Code Slot you wish to Activate (Turn "ON") as Shown above.
- The 1<sup>st</sup> 3 Cap Codes (1- 3) are Personal and will Sound an Alert when Paged (unless the Alerts are set to Vibrate).
- The last 3 Cap Codes (3- 6) are Mail Drops and usually will NOT sound an Alert when Paged.
- The last 3 Cap Codes can be reset to be Personal, if needed. See Page 11 for more Info.

On the Second Tab, "Alerts and Features" (Part 1):

Hidden Options: Apollo Gold

Choose either "Page Count" or "Direct" for the Display Mode (Normally "Direct" would be used)

Choose "Direct" to Show:

- 1- Hidden Option for LCD Light
- 2- To Show Message Immediately when the Pager Receives a Message. See Fig. 5

| Apollo Gold Pager Software Version 6.XX                                                                                                    |
|----------------------------------------------------------------------------------------------------|
| 🖟 Gold Apollo USB ALA25B31(USB)(Test Only) V06.10 - [C:\Program Files (x86)\Gold Apollo\ALA                                                                                                    |
| File         Pager         Help         Alerts and Status         Click "Direct" to:         1- Show Hidden Option for LCD Back Light           Code and Features         Alerts and Status         Prompts Edit         2- Show Message Immediately when Paged                                                                                                    |
| Alerts and Status          Alerts and Status         Alert and Vibrate       Paging Display Mode         Page Count       Chose "Direct" to Show LCD         Backlight Hidden Feature         Page Count         Direct         Direct         Page Lovel High         1 200 T                                                                                          |
| Battery Gauge Level-High 1.39V V Duplicate Msg. Out-of Service Disable V<br>Battery Gauge Level-Med 1.29V V Read Time Out 12 sec V Password (4 Dec) 0000<br>Battery Gauge Level-Low 1.19V V Screen Contrast 4 Screen<br>V Push Key Lamp On Enable Click the "Push Key Lamp" Check Box to "Enable" Hidden Features<br>V Long Message Control Enable V Counter Out Enable |
| Menu Of Pager       Set Scroll Disable       Set Alarm Disable       Zoom In Disable         Pager Off Disable       Set Time Disable       Auto Sleep Disable       Set Alert Disable                                                                                                    |
| Manual Write         Manual Write Enable         Frequency Modification Enable         Password Modification Enable                                                                                                    |
| Prompts       L C R       Logo Font English (Large) ▼         Prompt Language Type English       ▼       Date Display Method       mm-dd-yy ▼                                                                                                    |

Fig. 5

Click the "Push Key Lamp on Enable" Check Box to Show more Hidden Options. See Fig. 5 (Above)

On the Second Tab, "Alerts and Features" (Part 2):

Display Mode: Apollo Gold

After Choosing "Direct", the Hidden Option "Direct Show Lamp On" will be Displayed. Click the Check Box if you want the LCD Light to come "On Automatically" when you receive a page.

See Fig. 6

| Apollo Gold Pager Software Version 6.XX                                                                                                    |
|----------------------------------------------------------------------------------------------------|
| 🗊 Gold Apollo USB ALA25B31(USB)(Test Only) V06.10 - [C:\Program Files (x86)\Gold Apollo\ALA                                                                       |
| File Pager Help Most Fields and Check Boxes will be as Shown Below for Normal Pager Operation                                                                     |
| Code and Features Alerts and Status Prompts Edit                                                                                                    |
| Alerts and Status<br>Alert and Vibrate Paging Display Mode Direct<br>Discard Error Msg<br>Disp Source Addr ON Sequential Lockout disable                          |
| ✓ Lowcell Alert ON Polarity Normal ▼ Reminder Duration 2 minutes ▼                                                                                                |
| Battery Gauge Level-High 1.39V V Duplicate Msg. Out-of Service Disable V                                                                                          |
| Battery Gauge Level-Low 1.19V  Screen Contrast 4 Screen                                                                                                    |
| ▼ Push Key Lamp On Enable                                                                                                    |
| ✓ Long Message Control Enable ✓ Counter Out Enable Checked for "One-Button-Delete"                                                                                |
| Menu Of Pager Click the Check Boxes Below to "Disable" that Feature so it will NOT Show on the Pager Menu<br>Set Scroll Disable Set Alarm Disable Zoom In Disable |
| Pager Off Disable     Set Time Disable <u>NOTE:</u> It is NOT Recommended to Check the                                                                            |
| Auto Sleep Disable Set Alert Disable "Set Time Disable" Feature. The Time would still be Displayed But could Not be Updated or Changed.                           |
| ✓ Manual Write Enable         ✓ Password Required Enable                                                                                                    |
| ▼ Frequency Modification Enable ▼ Password Modification Enable                                                                                                    |
| Prompts Power Up Logo: Enter Name or Pager Number as Shown Below or Leave Blank                                                                                   |
| Power Up Logo Pager 101                                                                                                    |
| Prompt Language Type English 💌 Date Display Method mm-dd-yy 💌                                                                                                    |
|                                                                                                    |
| Fig. 6                                                                                                    |

Click the "RD Key Delete Enable" Check Box to Activate the "One-Button-Delete" Feature. Option: Enter a Name or Pager Number in the Power Up Logo Text Box. See Fig. 6 (Above)

This Ends the Apollo Gold Programming Instructions.

Please proceed to the Next Page for Apollo 924 Programming Instructions.

After Installing the Software and Rebooting the Computer, when you first start the Program, the Software will ask for a Password. See Fig. 1

| The | Password is: AC5678, then Click OK. |
|-----|-------------------------------------|
|     | Password                            |
|     | AC5678<br>Please Input Password     |
|     | Ok Exit                             |

Fig. 1 - (Note: The "Enter" Key will work here)

After Entering the Password, you see the Splash Screen with the Model of the Pager and Version Number of the Software. See Fig. 2

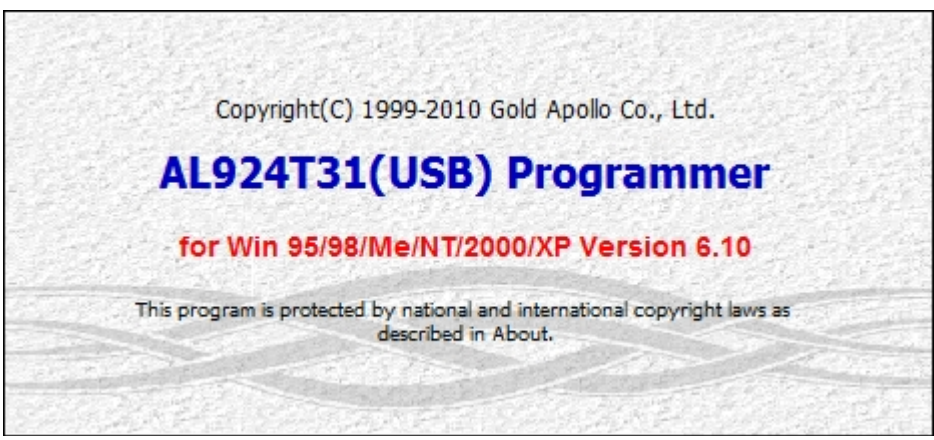

Fig. 2

On the First Tab, "Code and Features" (Part 1):

Set up the Pager Information: Apollo 924

- 1- Choose the Frequency Range that your Frequency falls into (Normally 380-499MHz)
- 2- Enter the Frequency (Must be in-Between the Range chosen in Previous Step) See Fig. 3

|                                                                                                    | Apollo 924 Pager              | Software version 6.10                                  |  |  |  |  |
|----------------------------------------------------------------------------------------------------|-------------------------------|--------------------------------------------------------|--|--|--|--|
| 1 Gold Apollo USB AL924                                                                                                    | 4T31(USB) V6.10 - [C:\Program | n Files (x86)\Gold Apollo\AL924T(USB)\def 💶 💷 🗮        |  |  |  |  |
| File Pager Help                                                                                                    | Code and Features - S         | et the Frequency Range and the Frequency               |  |  |  |  |
| Code and Features                                                                                                    | Alerts and Status             | Prompts Edit                                           |  |  |  |  |
| -Frequency 1- Choo                                                                                                    | se the Frequency Range Befo   | ore Entering the Actual Frequency                      |  |  |  |  |
| Range Of Frequ                                                                                                    | ency 380-499MHz               | Frequency Of Pager 46465000 MHz     2- Above Enter the |  |  |  |  |
|                                                                                                    | 929-932MHz                    | Frequency to be used                                   |  |  |  |  |
| -Cancode ( Decima                                                                                                    | 1 Ad 130-180MHz               |                                                        |  |  |  |  |
| Cap #1 0000101                                                                                                    | ₩ 130-180MHz-GP (R            | OHS)<br>VVVV Priority: Disp: AAAA Type: PPPP           |  |  |  |  |
| Cap #2 0000100                                                                                                    | ▼ ON <u>Fun. Bit</u> En:      | vvvv Priority: Disp: AAAA Type: PPPP                   |  |  |  |  |
| Cap #3 1234561                                                                                                    | ON Fun. Bit En:               | vvvv Priority: Disp:AAAA Type:PPPP                     |  |  |  |  |
| Cap #4 1234562                                                                                                    | ON Fun. Bit En:               | vvvv Priority: Disp:AAAA Type: 3333                    |  |  |  |  |
| Cap #5 1234563                                                                                                    | 🗌 ON 🗌 Priority Di            | splay: Alpha 🔹 Type: Mail Drop 4 💌                     |  |  |  |  |
| Cap #6 1234564                                                                                                    | 🗌 🗆 ON 🗍 Priority Di          | splay: Alpha 💌 Type: Mail Drop 5 💌                     |  |  |  |  |
| Auto Increase 1 After Write         Ist Capcode Auto Increase         Normally left at Defaults as Shown Below         Message Alert Length ( P:Personal         Msg Alert         P       M1         M2       M3         M4       M5         Length Set       M3 |                               |                                                        |  |  |  |  |

Fig. 3

On the First Tab, "Code and Features" (Part 2):

Set up the Pager Information: Apollo 924

- Set the POCSAG Baud Rate (512 bps, 1200 bps or 2400 bps) Check your Transmitter.
- Set the Channel (12.5 KHz, Auto or 10 KHz) Should 12.5 for NB Transmitters.
- Set the Bandwidth (Narrow Band-NB or Wide Band-WB) See Fig. 4

|           |                                     | Apollo 924 Page                 | r Soft                 | ware versio                       | n 6.10                         |                        |
|-----------|-------------------------------------|---------------------------------|------------------------|-----------------------------------|--------------------------------|------------------------|
| 🐮 Gold /  | Apollo USB AL924                    | 4T31(USB) V6.10 - [C:\Pr        | rogram Files (x86      | 5)\Gold Apollo\A                  | L924T(USB)\def                 | - <b>D</b> X           |
| File Pa   | ger Code and                        | Features - Set the Pag          | ger Baud Rate, 1       | the Channel, the                  | BandWidth and                  | the Cap Code(s)        |
| Code      | e and Features                      | Alerts and Status               | Prompts                | Edit                              |                                |                        |
| Fr        | equency                             |                                 |                        |                                   |                                |                        |
| P         | <b>1– Enter Pag</b><br>OCSAG Signal | ger Baud Rate<br>Baud Rate 512  | 2-1<br>bps 🔻 🖸         | Enter 12.5KHz Ch<br>hannel 12.5KH | nannel 3.Ente<br>Iz ▼ Bandwidt | h NB 👻                 |
| -Ca<br>Ca | pcode( Decima<br>p #1 0000101       | 1 Address ) 2400<br>512         | bps<br>bps<br>bps v Pr | 10KHz<br>12.5KH<br>iorit)Auto     | IZ<br>AAAA Ty                  | NB<br>WB<br>MPetter    |
| Ca        | p #2 0000100                        | ON Fun. Bit                     | En:vvvv Pr             | iority:                           | Disp: AAAA Ty                  | /pe: <mark>PPPP</mark> |
| Ca        | p #3 1234561                        | ON <u>Fun. Bit</u>              | En:vvvv Pr             | iority:                           | Disp: AAAA Ty                  | /pe:PPPP               |
| Ca        | p #4 1234562                        | ON Fun. Bit                     | En:vvvv Pr             | iority:                           | Disp:AAAA Ty                   | /pe:3333               |
| Ca        | p #5 1234563                        | 🗌 ON 🔲 Priorit                  | y Display: A           | lpha 🔻                            | Type: Mail D                   | rop 4 💌                |
| Ca        | p #6 1234564                        | ON Priorit                      | y Display: A           | lpha 💌                            | Type: Mail D                   | rop 5 💌                |
| Au        | to Increase 1                       | After Write                     |                        | Canada Juta                       | T                              |                        |
| No        | rmally left at De                   | faults as Shown Below           | 1 2nd                  | capcode Auto                      | Increase                       |                        |
| Ме        | Msg Alert I                         | ength(P:Personal)<br>M1 M2 M3 M | M:Mail Dro<br>4 M5     | ) ( q                             |                                |                        |
|           | Length Set 08                       |                                 |                        |                                   |                                |                        |
|           |                                     |                                 |                        |                                   |                                |                        |
|           |                                     |                                 |                        |                                   |                                |                        |
|           |                                     |                                 |                        |                                   |                                |                        |

Fig. 4

- Enter the Cap Code(s) as needed for each pager.
- Place a Check Mark for the Cap Code Slot you wish to Activate (Turn "ON") as Shown above.
- The 1<sup>st</sup> 3 Cap Codes (1- 3) are Personal and will Sound an Alert when Paged (unless the Alerts are set to Vibrate).
- The last 3 Cap Codes (3- 6) are Mail Drops and usually will NOT sound an Alert when Paged.
- The last 3 Cap Codes can be reset to be Personal, if needed. See Page 11 for more Info.

On the Second Tab, "Alerts and Features" (Part 1):

Hidden Options: Apollo 924

Choose either "Page Count" or "Direct" for the Display Mode (Normally "Direct" would be used)

Choose "Direct" to Show:

- Hidden Option for LCD Light
- Message Immediately when Paged See Fig. 5

| Apollo 924 Pager Software version 6.10                                                                                                    |
|----------------------------------------------------------------------------------------------------|
| 🞲 Gold Apollo USB AL924T31(USB) V6.10 - [C:\Program Files (x86)\Gold Apollo\AL924T(USB)\def 😐 💷 🔤 👘                                                           |
| File Pager Help Alerts and Status - Click "Direct" to: 1- Show Hidden Option for LCD Back Light                                                               |
| Code and Features Alerts and Status Prompts Edit 2- Show Message Immediately when Paged                                                                       |
| Alerts and Status       Paging Disp Mode       Page Count       Chose "Direct" to Show LCD         Backlight Hidden Feature       Page Count       Page Count |
| Screen Contrast 4 Screen Reminder Duration Control 2 minutes -                                                                                                |
| Battery Gauge Level-High 1.39V ▼ Sequential Lockout Control disable ▼                                                                                         |
| Battery Gauge Level-Med 1.29V  Password of Pager(4 Dec) 0000                                                                                                  |
| Battery Gauge Level-Low 1.19V V Pager Signal Polarity Normal V                                                                                                |
| ✓ Lowcell Alert Enable         ✓ Counter Out Enable         ✓ Long Message Control                                                                            |
| ▼ Display Source Enable                                                                                                    |
| Menu Of Pager<br>Set Scroll Disable Set Alarm Disable Zoom In Disable                                                                                         |
| Pager Off Disable Set Time Disable                                                                                                    |
| The Auto Sleep Disable Set Alert Disable                                                                                                    |
| Manual Write<br>Manual Write Enable  Password Required Enable                                                                                                 |
| ▼ Frequency Modification Enable         ▼ Password Modification Enable                                                                                        |
| Prompts<br>Power Up Logo Pager 101 L C R Logo Font Large Font -                                                                                               |
| Prompt Language Type English 💌 Date Display Method mm-dd-yy 💌                                                                                                 |
|                                                                                                    |
|                                                                                                    |

Fig. 5

On the Second Tab, "Alerts and Features" (Part 2):

Display Mode: Apollo 924

After Choosing "Direct", the Hidden Option "Direct Show Lamp On" will be Displayed. Click the Check Box if you want the LCD Light to come "On Automatically" when you receive a page. See Fig. 6

|        |           | A              | Apollo 9          | 24 Page      | er      | Softwar          | e vers         | ion 6.10                                    |                               |          |
|--------|-----------|----------------|-------------------|--------------|---------|------------------|----------------|---------------------------------------------|-------------------------------|----------|
| 🐮 Gold | Apollo U  | SB AL924       | T31(USB)          | V6.10 - [C:\ | Program | n Files (x86)\Go | ld Apoll       | o\AL924T(USB)                               | \def                          | x        |
| File P | ager He   | lp             | Most Fiel         | ids and Ch   | eck Bo  | xes will be as   | Shown I        | Below for Norn                              | nal Pager Opera               | tion     |
| Coo    | de and Fe | atures         | Alerts            | and Status   |         | Prompts Edit     |                |                                             | Defendance (                  | 1.12     |
| Al     | erts and  | d Statu        | S                 |              |         |                  |                |                                             |                               |          |
|        | Duplica   | ite Msg        | Enable            | Pagi         | ng Dis  | p Mode Dire      | ct             | - ODire                                     | ect Show Lamp                 | On       |
|        | Discard   | i Error        | Message           |              | brati   | on And Beep      |                | Out-of Ser                                  | vice Disable                  | <u> </u> |
| So     | creen Co  | ntrast         |                   | 4 Scre       | en      | Reminder         | Durati         | on Control                                  | 2 minutes                     | <u> </u> |
| Ba     | attery G  | auge Le        | vel-High          | 1 1.39V      | •       | Sequentia        | l Lock         | cout Control                                | disable                       | -        |
| Ba     | attery G  | auge Le        | vel-Med           | 1.29V        | •       | Password         | of Pag         | er(4 Dec)                                   | 0000                          |          |
| Ba     | attery G  | auge Le        | vel-Low           | 1.19V        | •       | Pager Sig        | nal Po         | larity                                      | Normal 🔻                      |          |
|        | Lowcell   | Alert          | Enable            |              | Count   | er Out Enab      | le             | ✓ Long                                      | Message Contr                 | ol       |
|        | Display   | / Source       | e Enable          |              |         |                  |                |                                             |                               |          |
| Me     | enu Of Pa | ager Clic      | k the Che         | ck Boxes B   | elow to | "Disable" that   | Feature        | so it will NOT                              | Show on the Pag               | er Menu  |
|        | Dagar     | OFF Die        | sable             |              | Set T   | ime Disable      | NOT            |                                             | n in Disable                  |          |
|        | Auto S    | leep Di        | sable             |              | Set A   | lert Disable     | Set 1          | <u>::</u> It is NOT Reco<br>Time Disable" F | eature.                       | eck the  |
|        |           |                |                   |              |         |                  | The T<br>Not b | ime would still<br>e Updated or C           | l be Displayed Bu<br>Changed. | t could  |
| Ма     | Manua Wr  | ite<br>al Writ | e Enable          |              |         | 🔽 Pa             | ssword         | Required En                                 | nable                         |          |
|        | 🔽 Frequ   | lency M        | odificat          | ion Enabi    | le      | 🔽 Pa             | ssword         | Modificatio                                 | on Enable                     |          |
| Pr     | compts Po | wer Up L       | <u>.oqo:</u> Ente | r Name or    | Pager N | lumber as Sho    | wn Belo        | w or Leave Blai                             | nk                            |          |
| P      | ower Up   | Logo           | Pager             | 101          |         | LCR              | L              | ogo Font La                                 | rge Font 💌                    |          |
| P      | rompt La  | anguage        | Type E            | nglish       | •       | Date             | Displa         | y Method m                                  | n-dd-yy 💌                     |          |
|        |           |                |                   |              |         |                  |                |                                             |                               |          |
|        |           |                |                   |              |         |                  |                |                                             |                               |          |

Fig. 6

#### **All Alphanumeric Pager Models**

On the Main Screen "Code and Features": "Cap Code and Function Bits Setting" See Fig. 10

#### **Enable Control:**

• Normally ALL Function Bits (A- D) are "Checked".

#### **Priority Alert Control:**

- Normally these are NOT "Checked".
- Check if you wish to have a Cap Code Set with a "Priority Alert Tone" when Paged.

#### **Message Display:**

- For Alphanumeric Pagers chose "Alpha".
- For Numeric Pagers chose "STD Numeric".

#### Message Type:

- Normally set at "Personal"
- Change Mail Drop to Personal or Personal to Mail Drop in these Fields, \* See Note. See Fig. 11

| Sapcode Punction B |              |                                                                                                    | -            |
|--------------------|--------------|----------------------------------------------------------------------------------------------------|--------------|
|                    | Capcode F    | unction Bit                                                                                                    | Ok           |
| Enable Control-    | 19 CR        | - 195 - 195 |              |
| 🔽 Fun. Bit A       | 🔽 Fun. Bit B | 🔽 Fun. Bit C                                                                                                    | 🔽 Fun. Bit D |
| Priority Alert     | Control      |                                                                                                    |              |
| 「 Fun. Bit A       | 🔽 Fun. Bit B | 🗍 Fun. Bit C                                                                                                    | 🗌 Fun. Bit D |
| Alpha 🗾            | Alpha 🔽      | Alpha 🔽                                                                                                    | Alpha 🔽      |
|                    |              |                                                                                                    |              |
| Message Type —     |              | Dun Dit C                                                                                                    | Due Dit D    |
| Fun. BIC A         | Fun. Bit B   | Fun. Bit t                                                                                                    | Fun. Bit D   |
| Personal 💌         | Personal 💌   | Personal 💌                                                                                                    | Personal 💌   |
|                    |              |                                                                                                    |              |
| Fig. 10            |              |                                                                                                    |              |
| U                  |              |                                                                                                    |              |

| Message Type<br>Fun. Bit A | Fun. Bit B    | Fun. Bit C    | Fun. Bit D    |
|----------------------------|---------------|---------------|---------------|
| Mail Drop 1 💌              | Mail Drop 1 💌 | Mail Drop 1 💌 | Mail Drop 1 💌 |
|                            |               |               |               |

Fig. 11 \* Note: Mail Drops will NOT sound an Alert when Paged.

This Ends Programming for the 924. Button Programming – Next Page.